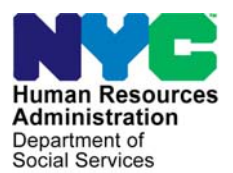

FAMILY INDEPENDENCE ADMINISTRATION

Matthew Brune, Executive Deputy Commissioner

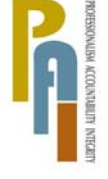

James K. Whelan, Deputy Commissioner Policy, Procedures, and Training

Lisa C. Fitzpatrick, Assistant Deputy Commissioner Office of Procedures

## POLICY BULLETIN #10-94-SYS

## OFFER OF BEGIN REFERRAL FOR PARTICIPANTS WITHOUT HS DIPLOMA OR GED

| Date:                                                   | Subtopic(s):                                                                                                    |
|---------------------------------------------------------|----------------------------------------------------------------------------------------------------|
|                                                         | NICWAI                                                                                                    |
| This procedure can<br>now be accessed on the<br>FIAweb. | The purpose of this policy bulletin is to inform Job Center staff that a process has been developed in NYCWAY to prompt Workers to offer literacy services for participants with low education levels and to document when such referrals are declined by the participant. When a Begin Employment Gain Independence Now (BEGIN) referral has been accepted, the Employability Plan (EP) will post Action Code <b>124W</b> (BEGIN Work Study). When a BEGIN referral has been declined, the EP will post a new Action Code, <b>12BD</b> (BEGIN Referral Declined) prior to allowing an alternative assignment. |
|                                                         | Effective immediately, staff should offer the BEGIN program to participants who are non-exempt from work requirements and do not have a High School Diploma or GED.                                                                                                    |
|                                                         | To show that an offer was made, <u>but declined</u> , the EP has been modified.                                                                                                    |
|                                                         | When initiating a new EP for a non-exempt participant, the Worker will navigate through the screens to the <b>Training Assessment Questionnaire</b> screen.                                                                                                    |
|                                                         |                                                                                                    |
|                                                         |                                                                                                    |
|                                                         |                                                                                                    |
|                                                         |                                                                                                    |

Training Assessment Questionnaire screen

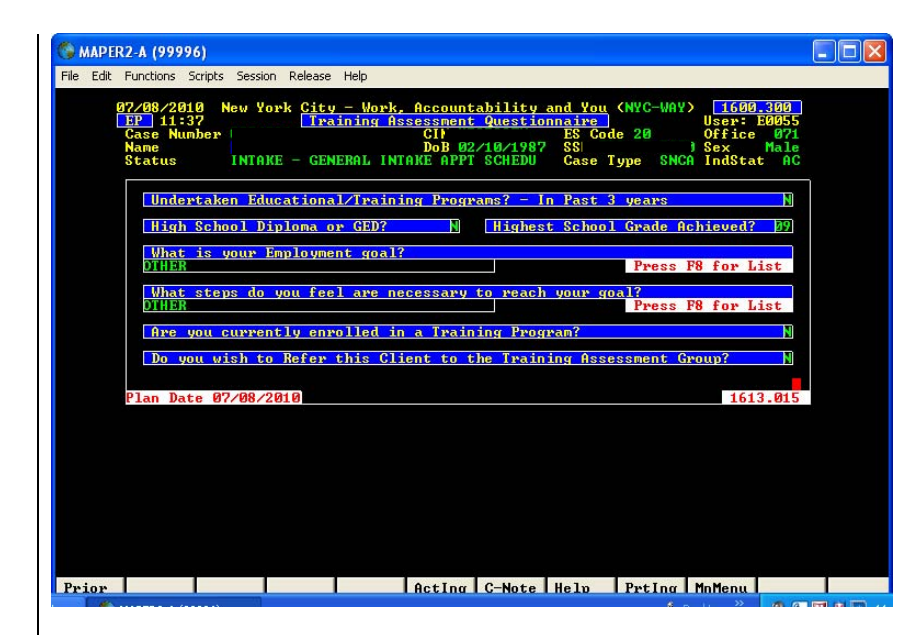

 Answer all questions on the Training Assessment Questionnaire screen. If the response to the "High School Diploma or GED?" question is No, NYCWAY will remind staff to offer a BEGIN referral when the assignment is being created. Transmit and the Preferred Work Site Results screen appears.

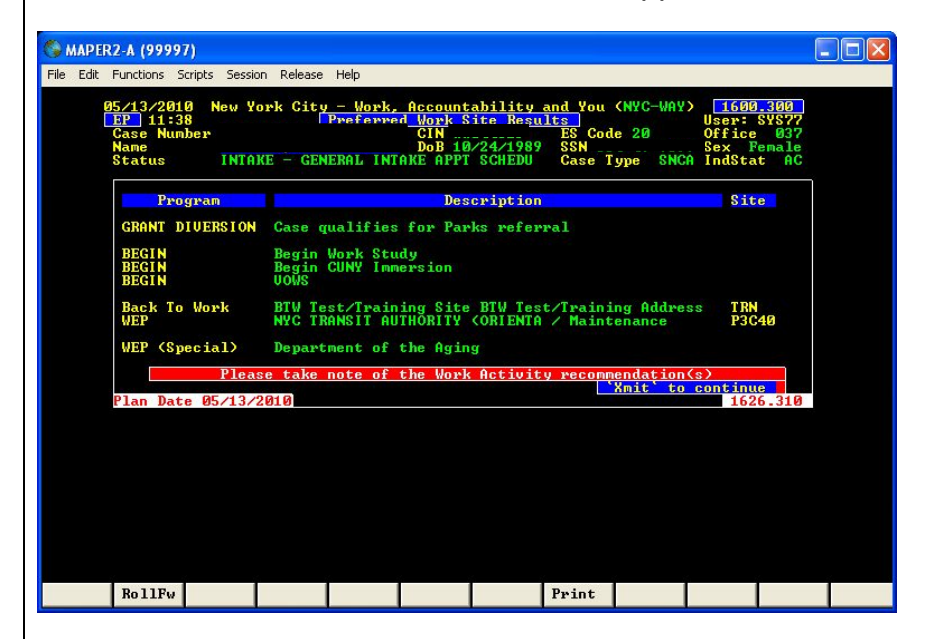

The information on this screen represents a recommendation for an assignment based on answers to previous questions.

Click Transmit and the Work Activity Schedule screen appears.

Preferred Work Site Results screen

| Work Activity<br>Schedule(s) screen –<br>BEGIN selected<br>Select the participant'<br>requested assignmen<br>on this screen.<br>BEGIN selecte | Image: Status       Image: Status       Image: Status< |
|----------------------------------------------------------------------------------------------------|----------------------------------------------------------------------------------------------------|
|                                                                                                    | GoBack Help MnMenu                                                                                                    |
| Accepts BEGIN referral                                                                                                    | <ul> <li>Review the options with the participant and enter a Y to select the participant's requested assignment.</li> <li>If the participant selects BEGIN, enter Y in the Begin option of the Work Activity Schedule(s) screen, and transmit. NYCWAY will post action code 124W (BEGIN Work Study) when the</li> </ul>                                                                                                    |
|                                                                                                    | assignment has been confirmed. The following paragraph will<br>print in the BEGIN Program Referral Letter ( <b>W-573XX</b> ) form: <i>The</i><br><i>BEGIN Work/Study program will prepare you for work by</i><br><i>improving your reading and writing and giving you work</i><br><i>experience. During the assignment, you will work for three days</i><br><i>and take classes for two days per week. Your hours will be 9:00</i><br><i>AM to 5:00 PM</i>                                                                                                    |
| Assignment other than<br>BEGIN is selected                                                                                                    | <ul> <li>If the participant doesn't select BEGIN, and the answer to the "High School Diploma or GED?" question is N, the Work Assignment Inquiry screen will appear with the reminder, "Participant is eligible for BEGIN," and the question, "Does participant want a BEGIN referral?".</li> </ul>                                                                                                    |
|                                                                                                    |                                                                                                    |
|                                                                                                    |                                                                                                    |

| Work Assignment<br>Client Inquiry screen   | S MAPER<br>File Edit F           | 2-A (9999<br>Functions S<br>7/08/201<br>EP 11:3<br>Case Num<br>Name<br>Status | 16)<br>Scripts Session<br>LØ New Yo<br>39<br>nber<br>INTAK                                                                                                    | n Release<br>ork City<br>kE - GEN                                                 | Help<br>J – Work,<br>Jork Assi<br>HERAL INT                                    | Account<br>gnment C<br>CIN<br>DoB 02.<br>AKE APPT                       | ability<br>lient In<br>/10/1987<br>SCHEDU         | and You<br>guiry<br>ES Cod<br>SSN<br>Case T           | (NYC-WAY<br>e 20<br>ype SNC                   | ) <u>1600</u><br>User: 1<br>Office<br>Sex<br>A IndStat | 300<br>60055<br>071<br>Male<br>: AC |                                  |                              |
|--------------------------------------------|----------------------------------|-------------------------------------------------------------------------------|----------------------------------------------------------------------------------------------------|-----------------------------------------------------------------------------------|--------------------------------------------------------------------------------|-------------------------------------------------------------------------|---------------------------------------------------|-------------------------------------------------------|-----------------------------------------------|--------------------------------------------------------|-------------------------------------|----------------------------------|------------------------------|
| New question in<br>EP.                     | the<br>• Er<br>se<br>• Er        | Plan Date<br>nter V<br>electionter I                                          | Y if the<br>on sc<br>N if th                                                                                                    | Poes r<br>e pa<br>reen<br>e pa                                                    | rticipation<br>rticipa<br>s will                                               | is elig<br>nt want<br>ant aq<br>appe<br>ant <u>d</u>                    | grees                                             | Help<br>S to a<br>es the                              | BEG                                           | In Te<br>GIN re                                        | ferra                               | I, an                            | d BEGIN<br>d press           |
| Creation of Actions<br>and Comments screen | April Appendix<br>File Edit F    | 2-A (9998<br>Functions S<br>4/13/201<br>EP 11:13<br>Status<br>Status          | B)<br>B)<br>Coripts Session<br>Controls Session<br>Controls Session<br>Contr | n Release<br>rek City<br>Segin Re<br>segin Re<br>segin Re<br>segin Re<br>segin Re | Help<br>J - Work,<br>veation o<br>RUJGETED<br>System &<br>SPERRAL I<br>to acce | Account<br>f Action<br>N Tai<br>B 02<br>111 Post<br>ECLINED<br>pt the A | ability<br>s and co<br>9554<br>/21/1975<br>Action | and You<br>imments<br>of<br>SSN 96<br>Case T<br>Code: | (NYC-WAY<br>e 20<br>5-1<br>to Deny<br>to Deny | > 1609<br>User: 3<br>Office<br>A IndStat               | 1115 5                              |                                  |                              |
|                                            | Er<br>th  Note:<br>inform availa | nter a<br>e no<br>: This<br>natio                                             | a Y to<br>n-BEC<br>s proc<br>nal or<br>work a                                                                                                    | pos<br>GIN o<br>cess<br>nly a<br>activ                                            | t Acti<br>option<br>does<br>nd wi<br>ities.                                    | on Co<br>n.<br>not a<br>Il not                                          | ode 1<br>apply<br>affec                           | to ap                                                 | , and<br>oplica<br>/ refe                     | NYC<br>ants, a<br>rral o                               | CWAN<br>and t                       | / will<br>he <b>1</b> :<br>signm | process<br>2BD is<br>nent to |

## Web Based OSW Responsibilities

When applicants in BTW become active, Action code **010Q** (Case Accepted - Participating In BTW) is posted by NYCWAY, and the individual will be referred to the Outstationed Worker (OSW) to decide what the next activity should be. The OSW will update the EP and will navigate through the EP to the **EP – Personal Circumstances Questions** screen.

| ep#ersCirc1 - i                | Microsoft Inter | net Explorer pr | ovided by Human      | EP - Pei          | Menu   Action Ir<br>Months or<br>rsonal Circu | iquiry   Exit  <br>1 PA: n/a<br>mstance O1 | uestions                             |                          | F           | EGS BTW SITE 1 (QF |
|--------------------------------|-----------------|-----------------|----------------------|-------------------|-----------------------------------------------|--------------------------------------------|--------------------------------------|--------------------------|-------------|--------------------|
| lase                           | Suffix<br>01    | Line<br>01      | Appreg<br>0009727111 | CIN               | Name                                          | Dol 12/                                    | <u>b</u><br>07/1984                  | SSN                      | 1           | Sex<br>F           |
| l <mark>ase Type</mark><br>NCA | Ind Stat<br>AC  | ES Code<br>20   | 0ffice<br>046        | Worker<br>00041   | Household<br>01                               | Prin<br>WC                                 | mary / Secondary S<br>ORK ACTIVITY W | itatus<br>ORW5 / JOB CLU | JB/JOB SEAR | сн                 |
|                                |                 | Veteran ?       |                      |                   |                                               |                                            |                                      | O Yes ⊙ No               |             |                    |
|                                |                 | Ever Employ     | red ?                |                   |                                               |                                            |                                      | ⊖Yes ⊙No                 |             |                    |
|                                |                 | Any License     | s / Certificates ?   |                   |                                               |                                            |                                      | ○ Yes ③ No               |             |                    |
|                                |                 | High School     | Diploma or GED       | )?                |                                               |                                            |                                      | ⊙ Yes ⊙ No               |             |                    |
|                                |                 | Highest So      | hool Grade Achi      | ieved ?           |                                               |                                            |                                      | Grade 10 🛩               |             |                    |
|                                |                 |                 |                      |                   |                                               |                                            |                                      |                          |             |                    |
|                                | W               | hat is your Em  | ployment Goal?       |                   |                                               |                                            | CLI                                  | ERICAL                   | ~           |                    |
|                                | W               | hat steps do ye | ou feel are neces    | sary to reach you | ir goal?                                      |                                            | OTHER                                |                          | ¥           | ]                  |
|                                | Un              | dertaken Edu    | cational/Training    | Programs in pas   | t 3 years?                                    |                                            |                                      | ⊙Yes ⊙No                 |             | ]                  |
|                                |                 |                 | A                    | TAG referral car  | not be made - An o                            | pen Applicant B                            | TW referral exists                   |                          |             |                    |
|                                |                 |                 |                      |                   |                                               |                                            |                                      |                          |             |                    |
|                                |                 |                 |                      |                   |                                               |                                            |                                      |                          |             |                    |
|                                |                 |                 |                      |                   |                                               |                                            |                                      |                          |             |                    |
|                                |                 |                 |                      |                   |                                               |                                            |                                      |                          |             |                    |
|                                |                 |                 |                      |                   |                                               |                                            |                                      |                          |             |                    |

• When the response to the "High School Diploma or GED?" question is **N**, NYCWAY will remind the OSW to offer a BEGIN referral when the new assignment is being made if BEGIN is not the first selection.

5

## EP Work Activity Schedule screen

| Ind Stat         ES Code<br>(0.6         Office<br>(0.6         Worker<br>(0.01         Howehold<br>(1.1         Primary / Secondary Status<br>WORK ACTIVITY WORK's / OB CLUB JOB SEARCH           IP Preferred Work Site Recommendation(s)           Program         Description         Site Code           BEGIN         Begin Work Study         Begin Work Study         Begin Work Study           BEGIN         Begin Work Study         Begin Work Study         Begin Work Study           BEGIN         Begin Work Study         Begin Work Study         Begin Work Study           BEGIN         Begin Work Study         Begin Work Study         Begin Work Study           BEGIN         VOWS         Begin Work Study         TRN           Bask To Work         BTW Test Training Address         TRN           WEP         NYC TRANSTA TCHTHORTY (ORIENTA / Maintenance         P3C40           WEP (Special)         Department of the Aging         Begin Work Activity         Special Programs           WEP (Special)         Department of Saultation         Department of Saultation         Department of Saultation           WEP (Special)         Department of Saultation         Drug Free Ambelatory         NA           Special WEP         N/A         Alcobel Ostpatient         N/A           BTW (Backt To Work) <td< th=""><th>ase</th><th>Suffix<br/>01</th><th>Line<br/>01</th><th>Appreg<br/>00097271</th><th>11 CIN</th><th>Nai</th><th>me</th><th>Dob<br/>12/07/1984</th><th>SSN</th><th></th><th>Sex<br/>F</th></td<>                                                                                                    | ase             | Suffix<br>01                                           | Line<br>01     | Appreg<br>00097271 | 11 CIN      | Nai               | me                      | Dob<br>12/07/1984                                | SSN                   |            | Sex<br>F |
|----------------------------------------------------------------------------------------------------|-----------------|--------------------------------------------------------|----------------|--------------------|-------------|-------------------|-------------------------|--------------------------------------------------|-----------------------|------------|----------|
| IP Preferred Work Site Recommendation(s)       Program     Description     Site Code       BEGIN     Begia Work Study                                                                                                    | ase Type<br>NCA | Ind Stat<br>AC                                         | ES Code<br>20  | Office<br>046      | Wor<br>0004 | ker Hos           | asehold                 | Primary / Secondary Status<br>WORK ACTIVITY WORW | 5 / JOB CLUB          | JOB SEARCH |          |
| Program     Description     Site Code       BEON     Begis Work Sndy     Image: Site Site Site Site Site Site Site Site                                                                                                    |                 |                                                        |                |                    |             | EP Preferred      | Work Site Recomm        | endation(s)                                      |                       |            |          |
| BEGIN     Begin CUNY Immersion     Immersion       BEGIN     Degin CUNY Immersion     Immersion       BEGIN     VOWS     Immersion       Back To Work     BTW Test Training Address     TRN       WEP     NYC TRANSIT AUTHORITY (ORIENTA / Maintenance     P3C40       WEP (Special)     Department of the Aging     Immersion       WEP (Special)     ACD / Headstart     Immersion       WEP (Special)     Department of the Aging     Immersion       WEP (Special)     Department of Saulation     Immersion       WEP (Special)     Department of Saulation     Immersion       WEP (Special)     NYC Economic Development Corporation     Immersion       YNORK Actitivity     Special Programs     Treatment       MEP (Special)     NYC Economic Development Corporation     N/A       MEP (Special)     NYC Economic Development Corporation     Immersion N/A       MEP (Special)     N/A     McDohol Department of N/A       Special VEP N/A     N/A     Alcohol Inpartient N/A       MEP (Back To Work)     Refugees N/A     Homeleus Services N/A       Grant Diversion Parks     N/A     MicAoloa En N/A       Begin     N/A     McIaoloa En N/A       Begin     Immersion Environ Parks     N/A       Begin     Immersion Environ Parks                                                                                                    |                 |                                                        | Program        |                    |             |                   | Descriptio              | <u>n</u>                                         |                       | Site Code  |          |
| BEGIN     Begin CUNY Immersion     Immersion       BeGIN     VOWS     Immersion       Back To Work     BTW Test Training Site BTW Test Training Address     TRN       WEP     NYC TRANSIT AUTHORITY (ORIENTA / Maintesance     PSC40       WEP (Special)     Departmere of the Adags     Immersion       WEP (Special)     Dept of Citywide Administrative Services     Immersion       WEP (Special)     Dept of Citywide Administrative Services     Immersion       WEP (Special)     Dept of Citywide Administrative Services     Immersion       WEP (Special)     Dept of Citywide Administrative Services     Immersion       WEP (Special)     NYC Economic Development Corporation     Immersion       VEP (Special)     NYC Economic Development Corporation     Immersion       VEP (Special)     NYC Economic Development Corporation     Immersion       VEP (Special)     NYC Economic Development Corporation     Immersion       VEP (Special)     NA     Programs:     Treatment       WEP (Special)     N/A     Programs:     Special VEP       N/A     Programs:     Treatment     N/A       Special WEP     N/A     Programs:     N/A       BTW (Back To Work)     Refugees     N/A     Acobal Inpatient       N/A     Medisabily     Methadone     N/A </td <td></td> <td>BEGIN</td> <td></td> <td></td> <td>Begin Work</td> <td>t Study</td> <td></td> <td></td> <td></td> <td></td> <td></td>                                                                                                    |                 | BEGIN                                                  |                |                    | Begin Work  | t Study           |                         |                                                  |                       |            |          |
| BECIN     VOWS       Back To Work     BTW Test Training Safe BTW Test Training Address     TRN       WEP     NYC TRANSIT AUTHORITY (ORIENTA / Maintenance     P2C40       WEP (Special)     Department of the Aging                                                                                                    |                 | BEGIN                                                  |                |                    | Begin CUN   | Y Immersion       |                         |                                                  |                       |            |          |
| Bask To Work     BTW Test Training Site BTW Test Training Address     TRN       WEP     NYC TRANSIT AUTHORITY (ORLENTA / Maintenance     P3C40       WEP (Special)     Department of the Aging     Image: Comparison of the Aging       WEP (Special)     ACD / Headsart     Image: Comparison of the Aging       WEP (Special)     Department of Smalnion     Image: Comparison of the Aging       WEP (Special)     Department of Smalnion     Image: Comparison of the Aging       WEP (Special)     Department of Smalnion     Image: Comparison of the Aging       WEP (Special)     NYC Economic Development Corporation     Image: Comparison of the Aging       WEP (Special)     NYC Economic Development Corporation     Image: Comparison of the Aging       WEP (Special)     NYC Economic Development Comparison     Image: Comparison of the Aging       WEP (Special)     NYC Economic Development Comparison     Image: Comparison of the Aging       WEP (Special)     N/A     Alcohol Omparison of the Aging     N/A       MEP N/A     Poised     Drug Free Ambelatory N/A     N/A       BTW (Back To Work)     Refigues     N/A     Homeless Services     N/A       Grant Diversion Parks     N/A     MICA     N/A       Begin     Image: Contract Price Reset     Case Note                                                                                                    |                 | BEGIN                                                  |                |                    | VOWS        |                   |                         |                                                  |                       |            |          |
| WEP     NYC TRANSIT AUTHORITY (ORIENTA / Maintenance     P3C40       WEP (Special)     Department of the Aging                                                                                                    |                 | Back To Wor                                            | k              |                    | BTW Test/   | Training Site BTW | Test/Training Address   |                                                  |                       | TRN        |          |
| WEP (Special)     ACD / Headstart       WEP (Special)     ACD / Headstart       WEP (Special)     Dept and of Citywide Administrative Services       WEP (Special)     Dept and of Citywide Administrative Services       WEP (Special)     Dept and of Citywide Administrative Services       WEP (Special)     Dept and of Citywide Administrative Services       WEP (Special)     Dept Economic Development Cerporation         Work Activity     Special Programs     Treatment       Special WEP     N/A     Advent     N/A       BTW (Back To Work)     Refugees     N/A     Homeless Services     N/A       Training     N/A     Methadose     N/A       Wage Subsidy      Methadose     N/A       Grant Diversion Parks     N/A     MICA     N/A       Begin      Residential     N/A                                                                                                    |                 | WEP                                                    |                |                    | NYC TRAI    | NSIT AUTHORI      | TY (ORIENTA / Mainten   | ance                                             |                       | P3C40      |          |
| WEP (Special)     ACD / Headwart       WEP (Special)     Dept of Citywide Administrative Services       WEP (Special)     Department of Sanknion       WEP (Special)     NYC Economic Development Cerporation         Work Activity     Special Programs       Treatment     N/A       Advent     N/A       Advent     N/A       Advent     N/A       Advent     N/A       BTW (Back To Work)     Refagees       N/A     Homeless Services       N/A     Mobiol Inpatient       N/A     Mobiol Inpatient       N/A     Micholone       BTW (Back To Work)     Refagees       N/A     Micholone       Grant Diversion Parks     N/A       Begin     Create Assignments/Continue   Prior Reset Case Note                                                                                                    |                 | WEP (Special                                           | )              |                    | Department  | of the Aging      |                         |                                                  |                       |            |          |
| WEP (Special)     Dept of Citywide Administrative Services       WEP (Special)     Depurtment of Saulation       WEP (Special)     NYC Economic Development Corporation         WEP     Advent     N/A       Advent     N/A     Alcohol Outpatient       N/A     Poised     Drug Free Ambalatory       N/A     BTW (Back To Work)     Refugees     N/A       BTW (Back To Work)     Refugees     N/A     Michaelees Services       N/A     Methadone     N/A       Grant Diversion Parks     N/A     MICA     N/A       Begin      Residential     N/A                                                                                                    |                 | WEP (Special) ACD / Headstart                          |                |                    |             |                   |                         |                                                  |                       |            | -        |
| WEP (Special)     Department of Saukation       WEP (Special)     NYC Economic Development Corporation       Work Activity     Special Programs     Treatment       WEP     Advent     N/A     Alcohol Outpatient     N/A       Special WEP     N/A     Poised     Drag Free Ambulatory     N/A       BTW (Back To Work)     Refugees     N/A     Homeless Services     N/A       Training     N/A     Methadose     N/A       Grant Diversion Parks     N/A     MICA     N/A       Begin     Create Assignments/Continue     Pricy Reset     Case Note                                                                                                    |                 | WEP (Special) Dept of Citywide Administrative Services |                |                    |             |                   |                         |                                                  |                       |            | -        |
| WEP (Special)     NYC Economic Development Corporation       Work Activity     Special Programs     Treatment       WEP     Advent     N/A     Alcohol Ontpatient     N/A       Special VEP     N/A     Poised     Drug Free Ambulatory     N/A       BTW (Back To Work)     Refigees     N/A     Homeless Services     N/A       Training     N/A     Michaole     N/A       Wage Subsidy     Methadose     N/A       Grant Diversion Parks     N/A     MICA     N/A       Begin     Create Assignments/Continue     Prior Rest.     Case Note                                                                                                    |                 | WEP (Special) Department of Sanitation                 |                |                    |             |                   |                         |                                                  |                       |            | -        |
| Special WEP     N/A     Poised     Drug Free Ambalatory     N/A       BTW (Back To Work)     Refugees     N/A     Brueniess Services     N/A       Training     N/A     Actoal Inparient     N/A       Wage Subsidy     Methadone     N/A       Grant Diversion Parks     N/A     MICA     N/A       Begin     Create Assignments/Continue     Prior     Residential                                                                                                    |                 | WE                                                     | P Wo           | rk Activi          | С.          | Advent            | Special Programs<br>N/A | Alcohol Outpatie                                 | <u>reatment</u><br>nt | N/A        |          |
| BTW (Back To Work)     Refugees     N/A     Homeless Services     N/A       Training     N/A     Alcohol Inpatient     N/A       Wage Subsidy     Methadose     N/A       Grant Diversion Parks     N/A     MICA     N/A       Begin     Residential     N/A                                                                                                    |                 | Spe                                                    | cial WEP       |                    | N/A         | Poised            |                         | Drug Free Ambu                                   | latory                | N/A        |          |
| Training     N/A     Alcohol Inpatient     N/A       Wage Subsidy     Image: Construction of the state of the state of the st |                 | BT                                                     | W (Back To W   | (ork)              |             | Refugees          | N/A                     | Homeless Servic                                  | es                    | N/A        |          |
| Wage Subsidy     Methadoae     N/A       Grant Diversion Parks     N/A     N/A       Begin     Residential     N/A                                                                                                    |                 | Tra                                                    | ining          |                    | N/A         |                   |                         | Alcohol Inpatient                                | t                     | N/A        |          |
| Graat Diversion Parks N/A MICA N/A Begin Residential N/A Create Assignments/Continue Pitor Reset Case Note                                                                                                    |                 | Wa                                                     | ge Subsidy     |                    |             |                   |                         | Methadone                                        |                       | N/A        |          |
| Begin Residential N/A Create Assignments/Continue Price Reset Case Note                                                                                                    |                 | Gra                                                    | nt Diversion/I | Parks              | N/A         |                   |                         | MICA                                             |                       | N/A        |          |
| Create Assignments/Continue Prior Reset Case Note                                                                                                    |                 | Ber                                                    | çin            |                    |             |                   |                         | Residential                                      |                       | N/A        |          |
|                                                                                                    |                 |                                                        |                |                    | <u>C</u> a  | eate Assignments, | Continue Prior          | Reset Case Note                                  |                       |            |          |
|                                                                                                    |                 |                                                        |                |                    |             |                   |                         |                                                  |                       |            |          |

The available assignments are displayed on this screen.

- Select the most appropriate referral for the participant based on the participant's request.
  - If the answer to the "High School Diploma or GED" question is N, and an assignment other than BEGIN is selected, a popup message "Does participant want a BEGIN referral?" is displayed.

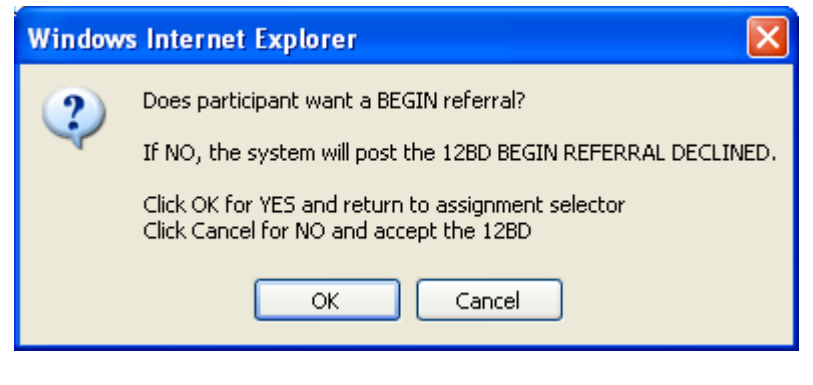

- If the participant wants a BEGIN referral, click OK and the system will return to the Assignment Selector to select a BEGIN referral.
- If the participant does not want a BEGIN referral, click
   Cancel and continue with the original assignment.

The system will then prompt for acceptance/posting of the **12BD**.

• When the **12BD** has posted, access the **Make an Assignment** screen, and make the selected non-BEGIN assignment.

|               |        |      |                                                                                                    | Menu   I   | nguiry   Update | Admin      | Print   Exit       |                       |                     |
|---------------|--------|------|----------------------------------------------------------------------------------------------------|------------|-----------------|------------|--------------------|-----------------------|---------------------|
| ,             |        |      |                                                                                                    |            | Months          | on PA: n/a |                    | 1                     | FEGS BTW SITE 1 (QF |
|               |        |      |                                                                                                    |            | Make an A       | ssignme    | nt                 |                       |                     |
| se            | Suffix | Line | Appreg                                                                                                    | CIN        | Name            |            | Dob                | SSN                   | Sex                 |
|               | 01     | 01   | 0009727111                                                                                                    | _          | _               |            | 12/07/1984         | 1                     | F                   |
| Se Type<br>CA | AC     | 20   | 046                                                                                                    | 00041      | Household<br>01 |            | WORK ACTIVITY WORW | 5 / JOB CLUB/JOB SEAR | СН                  |
|               |        |      | W.P (Work Expe<br>Begin Managed Sabstance Abuse<br>Sabstance Abuse<br>ESP Special POP<br>Wage Sabsidy<br>POISED 1 | Activities | Assign          | Return     | U Outputent        |                       |                     |
|               |        |      |                                                                                                    |            |                 |            |                    |                       |                     |
|               |        |      |                                                                                                    |            |                 |            |                    |                       |                     |

**Note:** For participants in Wellness, Comprehensive Assessment, Rehabilitation and Employment (WeCARE) who choose to participate in a literacy/education activity outside of Vocational Rehabilitation Services (VRS), Customized Assistance Services (CAS) will provide the services.

Effective Immediately

**Reference:** 

<u>09-ADM-16</u>

**Related Item:** 

PD #03-46-EMP

Make an Assignment screen